# Getting Started with Android 1.03 How do I get a Liquid UI for Android trial license?

Explore Liquid UI for Android app with free trials and downloads that let you work on the complete SAP GUI on your Android device with a productive and intuitive UI. You can get the trial license for Liquid UI for Android in two ways, as listed below:

- 1. <u>To request a license from the app</u>
- 2. To request a license from the website

The validity of the trial license is 30 days, after which it will expire, and the authority has to decide whether to extend the software or purchase the non-trial version of the software. To get the Liquid UI for Android trial license, please do the following.

#### To request a license from the app:

1. Tap on the **navigation drawer** of the Liquid UI for Android located in the top left corner of the screen that opens a menu with the available options, as shown in the image below.

| Ę                  | <b>→</b>         | L        | CUD<br>for Android | ÷                   |                              |         |
|--------------------|------------------|----------|--------------------|---------------------|------------------------------|---------|
| SERVER CONNECTIONS |                  |          |                    | ţŷ;                 | App Settings                 |         |
| Description Status |                  |          | Ð                  | License Server Sync |                              |         |
| : [                | DEMO SERVER      | INACTIVE | CONNECT            |                     | Scan Liquid UI QR Code       | CONNECT |
| : I                | Liquid Ui Server | INACTIVE | CONNECT            | 0 000<br>0 000      | Connections                  | CONNECT |
|                    |                  |          |                    | 1                   | About                        |         |
|                    | Jues             | INACTIVE | CONNECT            | ?                   | Help                         | CONNECT |
|                    |                  |          |                    | Ŧ                   | Request License              |         |
|                    |                  |          |                    | *                   | Certificate Management       |         |
|                    |                  |          |                    |                     | Configure Barcode<br>Scanner |         |
|                    |                  |          |                    |                     | Gallery                      |         |
|                    |                  |          |                    | Ś                   | Invite                       |         |
| ADD CONNECTION     |                  |          |                    |                     |                              |         |
|                    |                  |          |                    |                     |                              |         |
|                    |                  |          |                    |                     |                              |         |

2. Click on the **Request License** to request a license from Synactive. Then, a window will appear with the list of available options to request license, as shown in the image below.

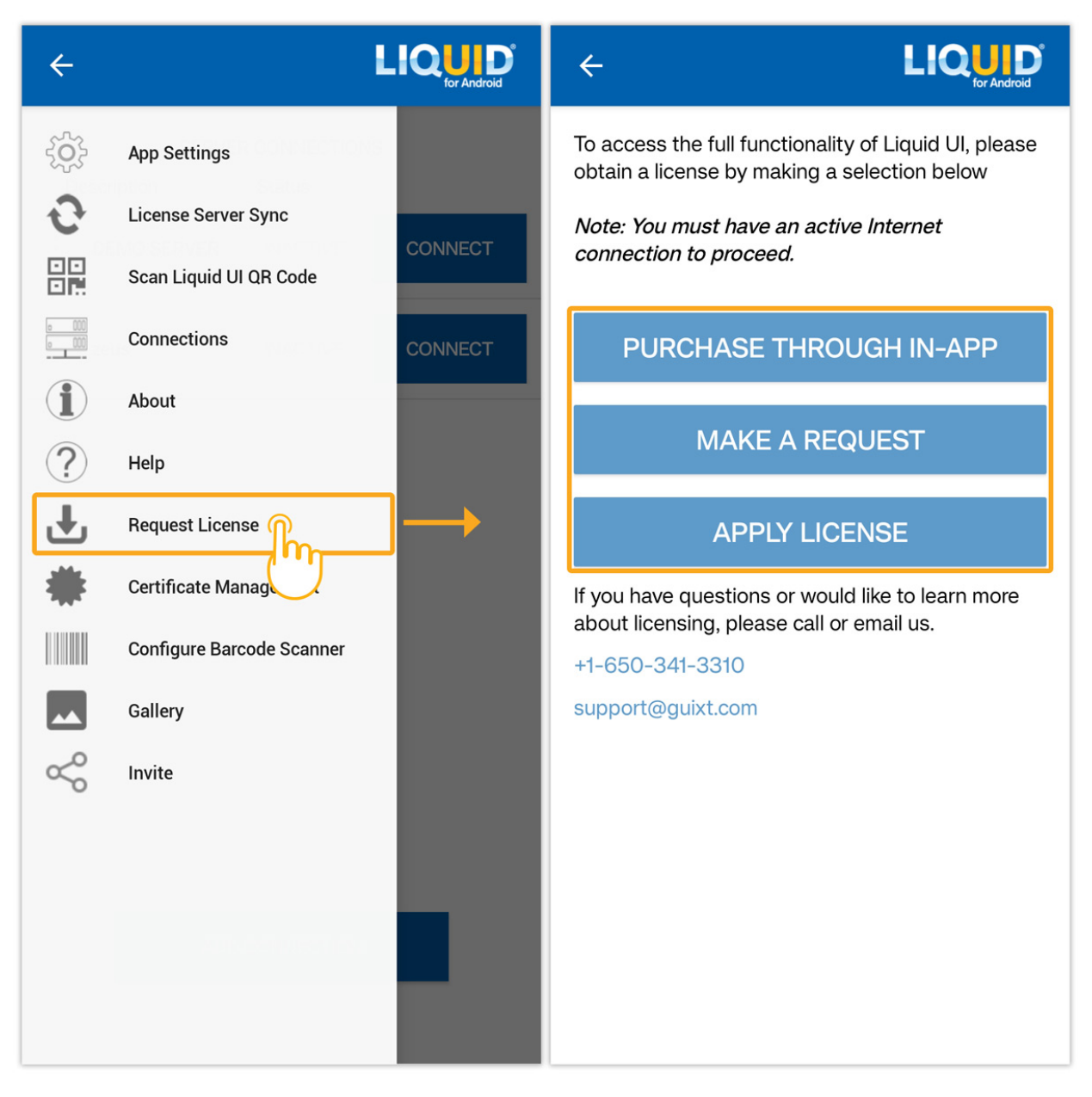

3. Click on **MAKE A REQUEST**. Then, the License Assistance screen will appear fill out the required information in the form, and then click **SEND**, as shown in the following image.

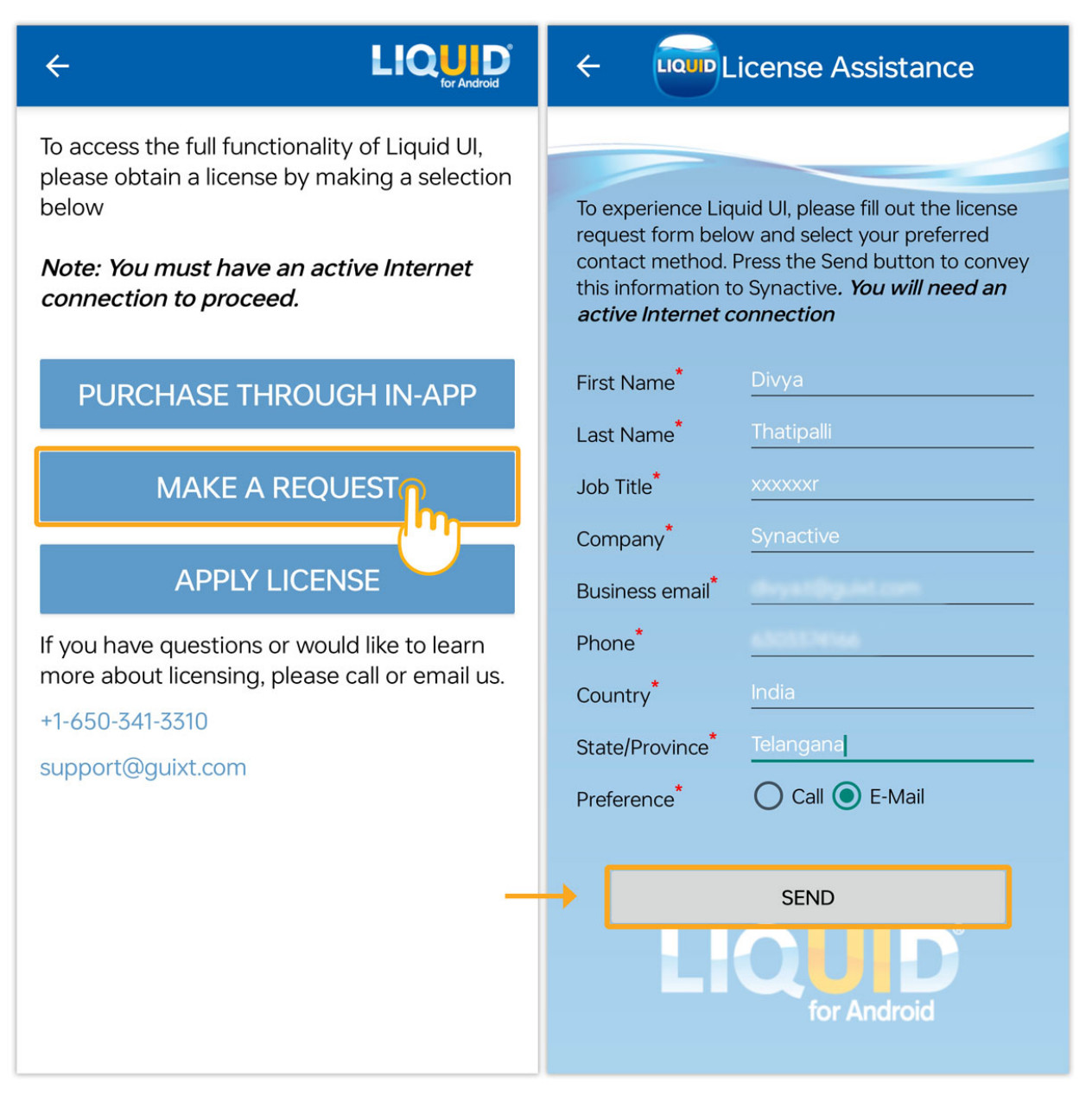

4. After successful confirmation, you will receive an email from Synactive, as shown in the image below.

# LIQUD for SAP ERP

Hi Divya,

Thank you for expressing interest in Liquid UI for Android!

We've received your request for a free trial, and we're excited to help you explore the powerful features of our app that can transform your workflow and enhance your productivity.

### What You'll Be Able To Do

During your free trial you can have the opportunity to:

- Explore all of your SAP natively through your mobile device
- See a customized SAP UI made to optimize performance and fit on your screen
- Try Liquid UI's Industrial Mobility features including:
  - RFID scanning
  - GPS tracking
  - Barcode scanning
  - Signature upload
  - Camera access
  - And many others

### **Getting Started**

One of our SAP optimization experts will be in contact with you very shortly to guide you through the next steps and ensure you have a smooth and informative trial experience.

Keep an eye on your inbox and be ready for a call or email from one of our experts.

If you have immediate concerns, feel free to reach out at <u>rfi@guixt.com</u> or call at <u>+1(650) 341-3310</u>

If you need an instant solution, we recommend calling us at **+1(650) 341-3310**, where we can discuss your requests.

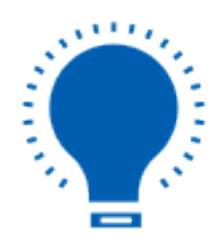

**Note:** Without a valid license, you can only connect to one SAP connection and send 150 packets between the app and the Server. To access the full functionality of Liquid UI for Android, request a license from Synactive using the above processes.

#### To request a free trial license from the website:

1. Open <u>this link</u> in your browser, and click the check box next to the product you want to try. Fill out the required information and click **Try for Free**.

| Getting Started with Android           |                                 |  |  |  |  |  |  |
|----------------------------------------|---------------------------------|--|--|--|--|--|--|
|                                        |                                 |  |  |  |  |  |  |
| Get Started with Our Free Trial Today! |                                 |  |  |  |  |  |  |
| Which product would you like to try?*  |                                 |  |  |  |  |  |  |
| 🗹 Liquid UI for Android                | Liquid UI for iOS               |  |  |  |  |  |  |
| Liquid UI SDK                          | Liquid UI Bot                   |  |  |  |  |  |  |
| Optimization Package-MM Console        | Optimization Package-PM Console |  |  |  |  |  |  |
| divya                                  | t                               |  |  |  |  |  |  |
| divya t@guist.com                      |                                 |  |  |  |  |  |  |
| 630337+166                             |                                 |  |  |  |  |  |  |
| How we can help?                       |                                 |  |  |  |  |  |  |
|                                        |                                 |  |  |  |  |  |  |
| Try fo                                 | r Free 📏                        |  |  |  |  |  |  |

2. You will be redirected to a **THANK YOU** page, confirming the successful submission of the request.

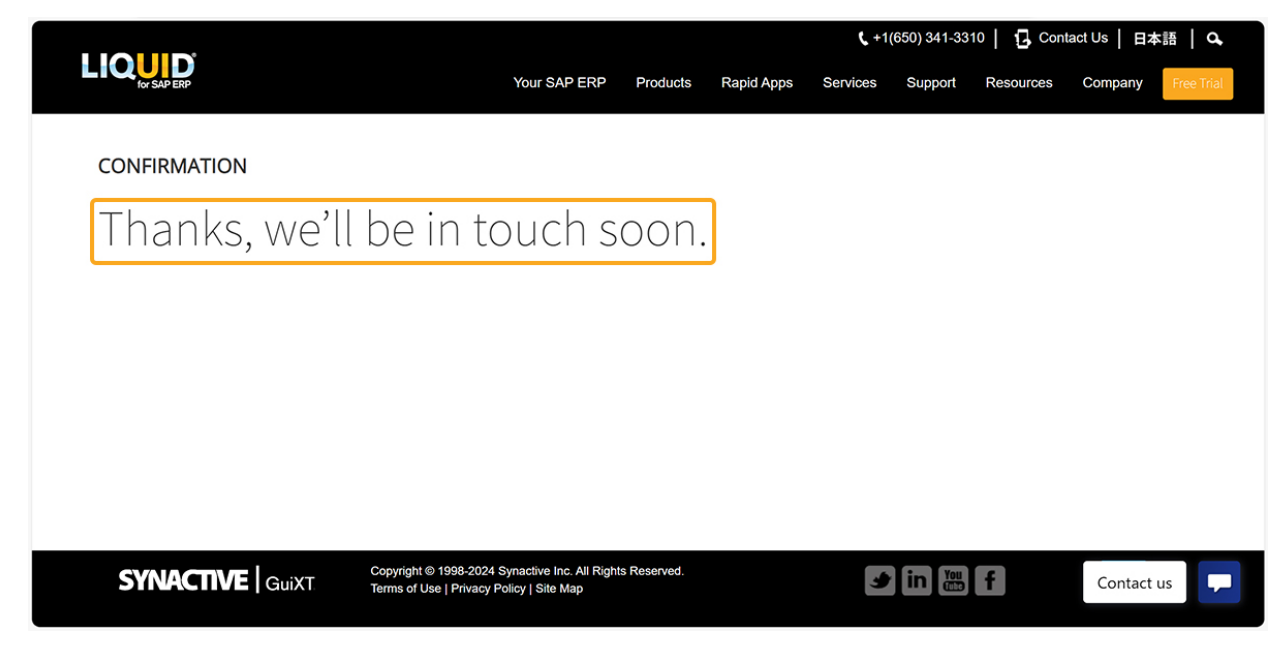

Unique solution ID: #1671 Author: Punil Shah Last update: 2024-07-11 05:42